ASSOCIATION OF SOUTHEAST ASIAN NATIONS ASEAN Solutions for Investments, Services and Trade WELCOME TO ASSIST WHAT IS ASSIST? FILE A COMPLAINT FOLLOW A COMPLAINT PROCESS FAQ CONTACT

## ASSIST

# **STEP-BY-STEP TUTORIAL FOR CASE STUDY 1**

## Complaint Filed by an ASEAN Enterprise and Rejected by the Central Administrator.

**Brief Description of Case:** This scenario is that of a complaint that is rejected by ASSIST's Central Administrator (CA) because of it not having been validly lodged by the Complainant. In the case at stake, the rejection took place because the complaint dealt with an issue that falls outside of the scope of ASSIST.

The complaint is in relation to a delay of the complainant's work permit in the Destination Country. The complainant is a director of a consultancy firm in the Home Country with a postgraduate degree in economics, who has been offered a job in a consultancy firm in the Destination Country and intends to move and live there on a permanent basis. However, the procedure is taking much longer and it is now nearly three months that the permit is withheld by the Destination Country. This is jeopardizing the complainant's chances of getting the job. Thus, he wishes to raise an ASSIST complaint against the Destination Country, through his company in the Home Country, for delaying the issuing of his work permit. The basis of Mr. Upset's complaint is that there is the ASEAN Agreement on Movement of Natural Persons, which allows for free movement of skilled persons within ASEAN, as well as the ASEAN Framework Agreement on Services (AFAS).

#### List of Actors and Abbreviations:

- Complainant = ASEAN Enterprise (AE)
- ASEAN Secretariat = Central Administrator of ASSIST (CA)
- Home Country = Home Contact Point (HCP) in ASEAN Member State-X (AMS-X)
- Destination Country = Destination Contact Point (DCP) in ASEAN Member State-Y (AMS-Y)

### STEP

### GO TO THE ASSIST WEBSITE (HTTP://ASSIST.ASEAN.ORG)

If you feel that your case is a problem on an ASEAN cross-border trade related issue, you are a business registered in an ASEAN Member State, and you would like a free of charge, non-binding, consultative service, and receive an expedited and effective solution, go to the following link: <a href="http://assist.asean.org">http://assist.asean.org</a>.

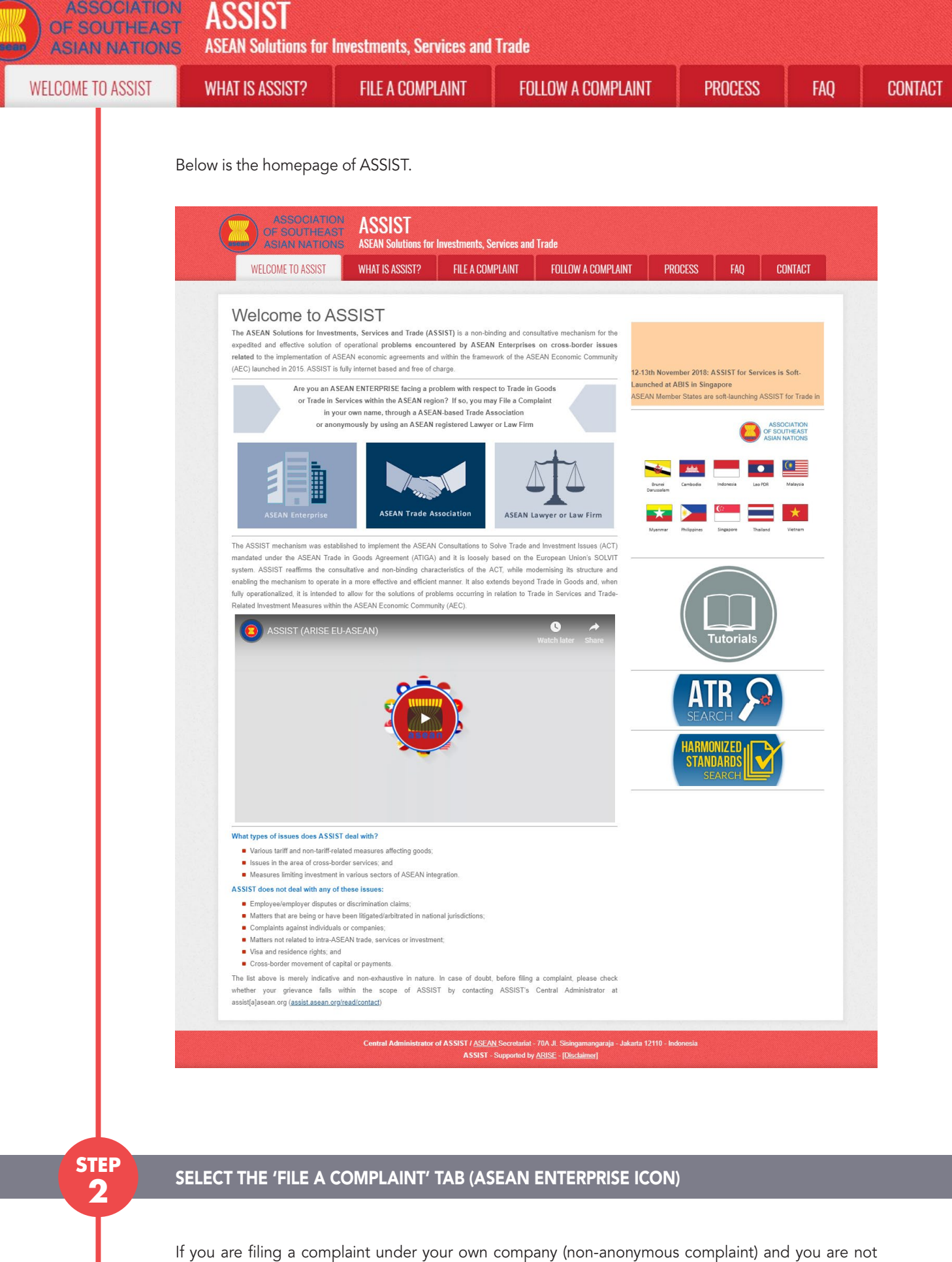

If you are filing a complaint under your own company (non-anonymous complaint) and you are not represented by an ASEAN-based trade association, or by any other representative entity of your choice, such as a chamber of commerce, business council, business federation, or registered lawyer or law firm, click on the 'ASEAN Enterprise' icon on the 'File a Complaint' tab. ASSOCIATION ASSIST F SOUTHEAST ASEAN Solutions for Investments

|                                                                                                    |                                                                                                    |                                                                                                    |                                                                                                    | - HOOLOO                                                                                                    | ing                                                                                                    |  |
|----------------------------------------------------------------------------------------------------|----------------------------------------------------------------------------------------------------|----------------------------------------------------------------------------------------------------|----------------------------------------------------------------------------------------------------|----------------------------------------------------------------------------------------------------|----------------------------------------------------------------------------------------------------|--|
| ASSOCIATIO<br>OF SOUTHEAS<br>ASIAN NATION                                                                                                    | N ASSIST<br>S ASEAN Solutions for In                                                                                                    | vestments, Services and                                                                                                    | Trade                                                                                                    |                                                                                                    |                                                                                                    |  |
| WELCOME TO ASSIST                                                                                                    | WHAT IS ASSIST?                                                                                                    | FILE A COMPLAINT                                                                                                    | FOLLOW A COMPLAINT                                                                                                    | PROCESS FAQ                                                                                                    | CONTACT                                                                                                    |  |
| jurisdiction where it is incorporated                                                                                                    | SEAN Enterprise                                                                                                    | ASEAN Trade                                                                                                    | Association A:                                                                                                    | SEAN Lawyer or Law Firm                                                                                                    |                                                                                                    |  |
| Your complaint will be processed<br>submission by replying to the autor<br>complaint.<br>The Central Administrator of ASSI<br>Administrator of ASSIST, the Destit<br>the proposed solution (if any). Con<br>Contact Point. | by the Central Administrator of AS<br>mated email that you will receive fro<br>ST may request that you resubmit<br>nation Contact Point will be asked to<br>nplaints are usually addressed and | SIST within 10 working days<br>m ASSIST shortly after subm<br>your complaint if any of the<br>o respond. If the complaint is<br>a solution proposed within 4   | maximum from the date of submissi<br>ission. If you do not receive any such<br>information is incomplete or incorrect<br>accepted by the Destination Contact F<br>I to 60 working days maximum from t | m. In order to file a valid complaint,<br>communication, please verify your en<br>Once your complaint has been according<br>oint, you will be notified of the respon<br>he date of acceptance of the complaint<br>acceptance of the complaint | you shall verify your<br>nail and resubmit the<br>epted by the Central<br>se and, uttimately, of<br>nt by the Destination |  |
| Special rules apply to complaints in<br>ASEAN Enterprise based in one th<br>the client is based or against whit<br>anonymous complaint is filed. In on                                                                     | ed by ASEAN-based registered aw<br>a of the 10 ASEAN Member States,<br>the complaint is filed) must conta<br>der to do so, please download the n                                               | yers or law mms. In particula<br>an ASEAN-based lawyer or li-<br>tt the ASEAN Secretariat and<br>eccessary form and submit it to<br>ASSIST ( ASEAN Secretariat | anead of submitting an ASSISI com<br>w firm (i.e., a lawyer or law firm du') I<br>provide the required data on its profi<br>the ASEAN Secretariat as specified o                                      | plaint on behalf of a client, which must<br>censed to practice law in the ASEAN I<br>scional registration and on the client<br>in the form itself.                                                                                            | . De a duly registered<br>Member State where<br>on whose behalf the                                                       |  |
|                                                                                                    |                                                                                                    | ASSIST - Supported by                                                                                                    | <u>ARISE</u> - [ <u>Disclaimer]</u>                                                                                                    | 2 Ho Hittomesia                                                                                                    |                                                                                                    |  |
|                                                                                                    |                                                                                                    |                                                                                                    |                                                                                                    |                                                                                                    |                                                                                                    |  |

| OF SOUTHEAST<br>ASIAN NATIONS      | ASEAN Solutions for         | Investments, Services an             | 1 Trade                                |                          |                   |                   |
|------------------------------------|-----------------------------|--------------------------------------|----------------------------------------|--------------------------|-------------------|-------------------|
| WELCOME TO ASSIST                  | WHAT IS ASSIST?             | FILE A COMPLAINT                     | FOLLOW A COMPLAINT                     | PROCESS                  | FAQ               | CONTACT           |
| Compleint to b                     |                             |                                      |                                        |                          |                   |                   |
| Complaint to be                    | Please fill-in the form b   | elow so as to provide ASSIST         | with enough information on the tra     | de problem that you a    | are experiencin   | g. Fields marked  |
|                                    | with an * are mandatory     | fields.                              |                                        |                          |                   |                   |
|                                    | Please note that, if you re | equire anonymity, your complain      | t should be submitted instead by an A  | SEAN-based trade ass     | ociation, or by a | ny other          |
| ASEAN Enterprise                   | forms are available under   | r the respective icons.              | o contrierce, business council, busine | as rederation, or regist | ered lawyer or is | Willin: Dedicated |
| ASLAN LITEPHISE                    | In order to file a valid co | omplaint, you shall verify you       | r submission by replying to the auto   | omated email that you    | will receive fro  | om ASSIST shortly |
| after submission (please also chec | k your spam/junk boxes).    |                                      |                                        |                          |                   |                   |
| ASEAN ENTERPRIS                    | SE                          |                                      |                                        |                          |                   |                   |
| * ASEAN Enterprise Name            |                             |                                      |                                        |                          |                   |                   |
| * Company Size                     |                             | **                                   | v                                      |                          |                   |                   |
| * Phone                            |                             |                                      |                                        |                          |                   |                   |
| * Address                          |                             |                                      |                                        |                          |                   |                   |
|                                    |                             |                                      |                                        |                          |                   |                   |
|                                    |                             |                                      |                                        |                          |                   | 11                |
| * City                             | 30                          | 0 characters remaining (300 maximum) | ZIP Code                               |                          |                   |                   |
| * Country                          |                             |                                      | ¥                                      |                          |                   |                   |
| CONTACT PERSON                     | 1                           |                                      |                                        |                          |                   |                   |
| * Gender                           |                             | Mr 🔿 Mrs 🔿 Ms                        |                                        |                          |                   |                   |
| * First Name                       |                             |                                      | * Last Name                            |                          |                   |                   |
| * Phone                            |                             |                                      |                                        |                          |                   |                   |
| * Position                         |                             |                                      |                                        |                          |                   |                   |
| * Email                            |                             |                                      |                                        |                          |                   |                   |

| ELCOME TO ASSIST | WHAT IS ASSIST?                                                                                                    | FILE A COMPLAINT                                                                                      | FOLLOW A COMPLAINT                                                                                                    | PROCESS            | FAQ | CONT |
|------------------|----------------------------------------------------------------------------------------------------|----------------------------------------------------------------------------------------------------|----------------------------------------------------------------------------------------------------|--------------------|-----|------|
|                  | City<br>Country<br>COMPLAINT DESS<br>COMPLAINT DESS<br>Country of Legal Registration<br>Registration Number<br>Company Registration Proof<br>Support Business<br>Business Sector<br>Services Sector Description<br>Services Sector Description<br>Costination Country<br>Description                                                                                                    | CRIPTION                                                                                              | 200 maximum)<br>ZIP Code                                                                                                    |                    | -   |      |
|                  | Attachment  Attachment  Attach | SIST <u>rutes</u><br>SIST <u>rutes</u><br>the Central Administrator of ASSIST and I accept in<br>m no | (5000 maximum)<br>Ille chosen + Attachment<br>Is transmission to the relevant authorities of the ASEAN Memb<br>t a robot<br>action TOM,<br>Newsyntems<br>UBMIT YOUR COMPLAINT | er States involved |     |      |

Fill-in the above form so as to provide ASSIST with enough information on the trade problem that you are experiencing. Fields marked with an asterisk (\*) are mandatory fields. If you are not sure on what to fill-in for a field, the **1** buttons are available for detailed instructions on what to fill-in for each field. Please click on the **1** buttons to make sure that you fill-in the correct information in the form.

It is extremely important that you properly fill-in the 'Description' field. The CA will need to verify that the description given in the complaint is sufficient to clearly identify the problem in the context of the specific subject agreement(s). Thus, please carefully layout your complaint with legal arguments and factual evidence to help the CA in deciding whether to approve your complaint.

### FILL-IN THE COMPLAINT FORM

STEP

3

Below is an example of a completed form for this specific case study.

| ASIAN NATIONS     | ASEAN Solutions for                                                                                                    | Investments, Services and                                                                                                    | 1 Trade                                                                                                    |                                                                           |                                                            |                                                       |
|-------------------|----------------------------------------------------------------------------------------------------|----------------------------------------------------------------------------------------------------|----------------------------------------------------------------------------------------------------|---------------------------------------------------------------------------|------------------------------------------------------------|-------------------------------------------------------|
| WELCOME TO ASSIST | WHAT IS ASSIST?                                                                                                    | FILE A COMPLAINT                                                                                                    | FOLLOW A COMPLAINT                                                                                                    | PROCESS                                                                   | FAQ                                                        | CONTACT                                               |
| O                 | . Elle d'harren                                                                                                    |                                                                                                    |                                                                                                    |                                                                           |                                                            |                                                       |
| Complaint to b    | e Filed by an                                                                                                    | ASEAN Ente                                                                                                    | erprise                                                                                                    |                                                                           |                                                            |                                                       |
|                   | Please fill-in the form b<br>with an * are mandatory                                                                                          | elow so as to provide ASSIST<br>r fields.                                                                                                    | with enough information on the tra                                                                                              | de problem that you a                                                     | are experiencir                                            | ng. Fields marked                                     |
|                   | Please fill-in the form b<br>with an * are mandatory<br>Please note that, if you re                                                           | elow so as to provide ASSIST<br>r fields.<br>equire anonymity, your complain                                                                                  | with enough information on the tra<br>t should be submitted instead by an A                                                     | de problem that you a<br>SEAN-based trade ass                             | are experiencin<br>sociation, or by a                      | ng. Fields marked<br>any other                        |
|                   | Please fill-in the form b<br>with an * are mandatory<br>Please note that, if you re<br>representative entity of y<br>forms are available unde | ASEAN ENIC<br>elow so as to provide ASSIST<br>fields.<br>squire anonymity, your complain<br>our choice, such as a chamber of<br>the respective <u>icons</u> . | erprise<br>with enough information on the tra<br>t should be submitted instead by an A<br>if commerce, business council, busine | de problem that you a<br>SEAN-based trade ass<br>ss federation, or regist | are experiencin<br>sociation, or by a<br>tered lawyer or l | ng. Fields marked<br>any other<br>law firm. Dedicated |

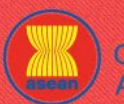

ASSOCIATION ASSIST

| COME TO ASSIST | WHAT IS ASSIST?                                                                                                    | FILE A COMPLAINT                                                                                                    | FOLLOW A COMPLAINT                                                                                                    | PROCESS                                                                                                    | FAQ        | CONTA |
|----------------|----------------------------------------------------------------------------------------------------|----------------------------------------------------------------------------------------------------|----------------------------------------------------------------------------------------------------|----------------------------------------------------------------------------------------------------|------------|-------|
|                | ASEAN ENTERPF<br>* ASEAN Enterprise Name                                                                                      | RISE<br>Blue Sapohire C                                                                                                    | onsulting Group                                                                                                    |                                                                                                    |            |       |
|                | * Company Size<br>* Phone<br>Website<br>* Address                                                                             | 10 to 50<br>+96131415<br>www.bluesapph<br>Red Sparrow S                                                                                                    | recg.com                                                                                                    |                                                                                                    |            |       |
|                | * City                                                                                                    | City V<br>Country X<br>254 characters remain<br>City V                                                                                                    | ng (300 maximum)<br>ZIP Code 12130                                                                                                    |                                                                                                    |            |       |
|                | * Country<br>CONTACT PERSO                                                                                                    | AMS-X                                                                                                    | *                                                                                                    |                                                                                                    |            |       |
|                | * Gender<br>* First Name<br>* Phone<br>* Position<br>* Email<br>Address                                                       | Mr N Very +96131415 Director aseanenterprise Red Sparrow S City V                                                                                                    | Irs Ms *Last Name Upset 0@gmail.com treet No. 13                                                                                                    |                                                                                                    |            |       |
|                |                                                                                                    | 254 characters remain<br>City V<br>AMS-X                                                                                                    | ng (300 maximum)<br>ZIP Code 12130<br>v                                                                                                    |                                                                                                    |            |       |
|                | * Country of Legal Registration<br>* Registration Number<br>* Company Registration Proof<br>* Type of Business                | AMS-X     AMS-X     AMS-X     Chaose File S     Service provider                                                                                                    | Timulated Comping Group pdf                                                                                                    |                                                                                                    | <b>*</b>   |       |
|                | * Business Sector<br>- Services Sector Description<br>* Type of Problem Encountered<br>* Destination Country<br>* Description | Services     Consultancy     12 Other Service     AMS-Y     I am a direct                                                                                                    | <pre>v is v or of a consultancy firm in <u>AMS-X</u>. I have been of </pre>                                                                                                    | ffered a job in a consultancy fi                                                                                                    | T III      |       |
|                |                                                                                                    | in <u>AUS-</u> Y and<br>Pursuant to t<br>month for it<br>nearly three<br>getting the j<br>Thus, I wish                                                                                                    | intend to move and live there on a permanent basi<br>he job offer by the company in AMS-V, they inform<br>to secure my work permit. However, the procedure<br>months that the permit is withheld by AMS-V. This<br>ob.<br>to raise an ASSIST complaint against AMS-V, throu-<br>ter address of the second second se | s.<br>ed me that it would take about of<br>is taking much longer and it is<br>is jeopardizing my chances of<br>ugh my company in <u>AMS</u> -X, for | one<br>now |       |
|                | Attachment                                                                                                    | 40/ charades remained to charades remained to chara | to file chosen + Attachmer                                                                                                    | tt                                                                                                    |            |       |
|                | ∞ I hereby submit this complaint t                                                                                            | o une Central Administrator of ASSIST and Lacce                                                                                                    | pr ins wansmission to the relevant authorities of the ASEAN Me<br>not a robot                                                                                                    | mper States involved                                                                                                    |            |       |

Central Administrator of ASSIST / <u>ASEAN</u> Secretariat - 70A JI. Sisingamangaraja - Jakarta 12110 - Indonesia ASSIST - Supported by <u>ARISE - [Disclaimer]</u>

Below is the AE's description of his complaint in this case study:

"I am a director of a consultancy firm in AMS-X. I have been offered a job in a consultancy firm in AMS-Y and intend to move and live there on a permanent basis.

Pursuant to the job offer by the company in AMS-Y, they informed me that it would take about one month for it to secure my work permit. However, the procedure is taking much longer and it is now nearly three months that the permit is withheld by AMS-Y. This is jeopardizing my chances of getting the job.

|           | WHAT IS ASSIST?                                                                                                    | FILE A COMPLAINT                                                                                                    | FOLLOW A COMPLAINT                                                                                                    | PROCESS                                                                                                 | FAQ                                                                                            | CON                             |
|-----------|----------------------------------------------------------------------------------------------------|----------------------------------------------------------------------------------------------------|----------------------------------------------------------------------------------------------------|----------------------------------------------------------------------------------------------------|------------------------------------------------------------------------------------------------|---------------------------------|
|           | Thus, I wish to raise an ASS<br>work permit. The basis of r<br>allows for free movement<br>I hereby attach my compar<br>When the complaint is<br>appear.                                                                                                    | IST complaint against AMS<br>ny complaint is that there is<br>of skilled persons within A<br>ny's business registration in<br>s filed by clicking 'Sub                                                                                                    | S-Y, through my company in AM<br>s the ASEAN Agreement on Mo<br>SEAN, as well as the ASEAN Fr<br>n AMS-X as the requirement to<br>omit Your Complaint', the f | IS-X, for delaying th<br>ovement of Natural<br>amework Agreeme<br>lodge a complaint<br>following page i | he issuing of r<br>I Persons, whi<br>ent on Service<br>under ASSIS <sup>-</sup><br>in Step 4 w | my<br>ich<br>es.<br>T."<br>vill |
| STEP<br>4 | RECEIVE A NOTIFICA                                                                                                    | TION FROM ASSIST                                                                                                    |                                                                                                    |                                                                                                    |                                                                                                |                                 |
|           | Once you file a compl<br>confirmation email will                                                                                                    | aint on the ASSIST we<br>be sent to the email ad                                                                                                    | bsite, the below page will<br>Idress which you have provi                                                                                                    | appear, informiı<br>ided in your com                                                                    | ng you that<br>nplaint form                                                                    | : a<br>I.                       |
|           | ASSOCIATIO<br>OF SOUTHEAS<br>ASIAN NATION                                                                                                    | ASSIST<br>ASEAN Solutions for Investments, Se                                                                                                    | ervices and Trade                                                                                                    |                                                                                                    |                                                                                                |                                 |
|           | ASSOCIATIC<br>OF SOUTHE AS<br>ASIAN NATION<br>WELCOME TO ASSIST<br>Thank you for<br>You will shortly receive a confin<br>Please click on the link contained<br>You will shortly receive a confin<br>Please click on the link contained<br>You will shortly receive a confin<br>Please click on the link contained<br>You will shortly receive a confin<br>Please click on the link contained<br>You will shortly receive a confin<br>Please click on the link contained<br>You will shortly receive a confin<br>Please click on the link contained<br>You will shortly receive a confin | ASSIST<br>ASEAN Solutions for Investments, Se<br>WHAT IS ASSIST? FILE A COM<br>the submission of you<br>nation e-mail containing your references.<br>d in the e-mail in order to confirm your submission<br>mplaint and access it on the following webpage: | ervices and Trade<br>PLAINT FOLLOW A COMPLAINT PRO<br>ur complaint<br>m.                                                                                      | CESS FAQ CON                                                                                            | ITACT                                                                                          |                                 |

(a) Go to the email account that you have provided in the complaint form. You will receive an email from ASSIST requesting you to confirm your complaint by clicking on the link provided or by copy-pasting the link onto the Internet browser. This is also required by ASSIST to confirm that the email address which you have provided is valid. Your complaint number is also provided in this email. In this case, your complaint number is 16920181030.

Below is the email which you will receive from ASSIST.

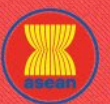

ASSIST

**ASEAN Solutions for Investments, Services and Trade** 

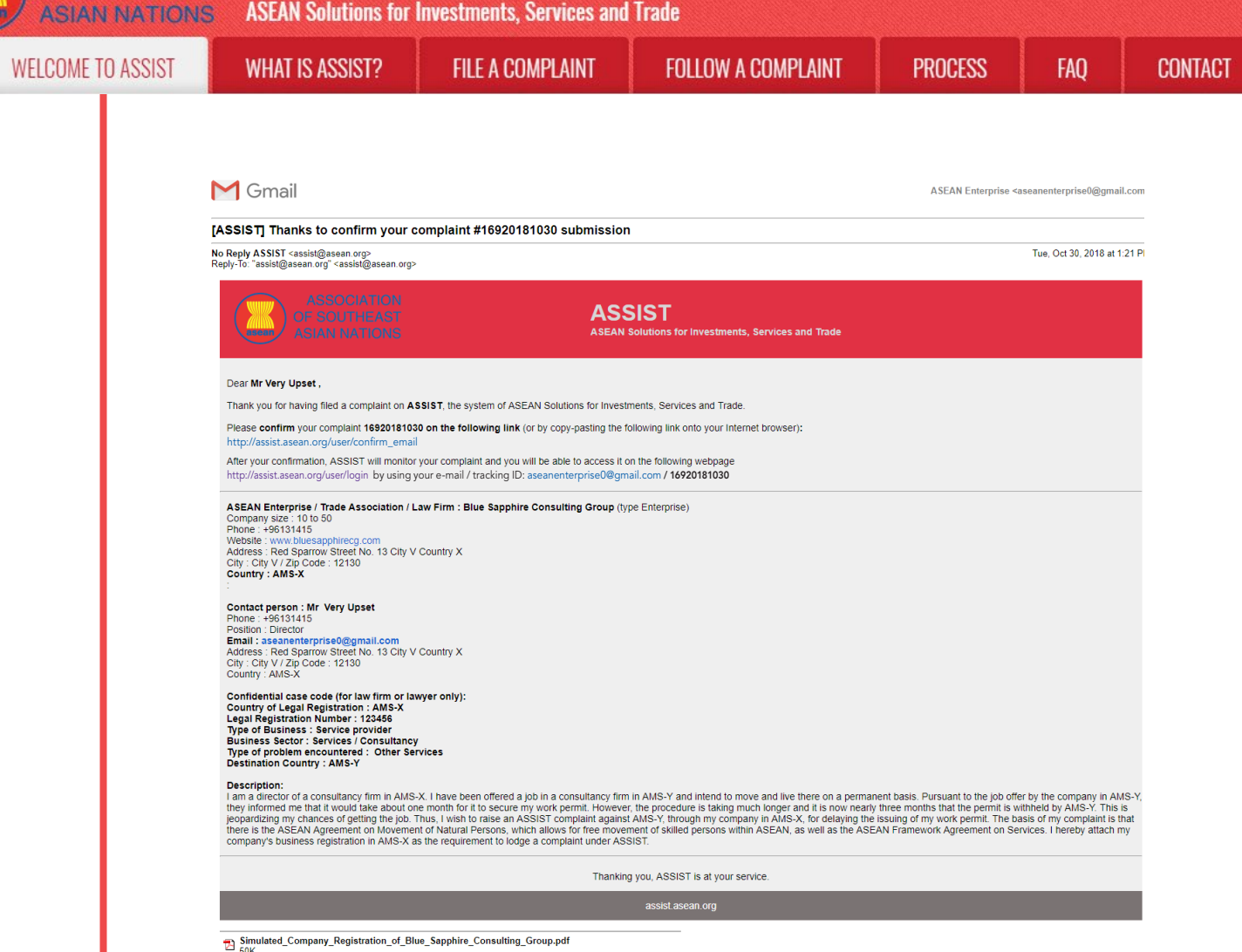

(b) Click on the link as requested in the above email and the following page will appear.

| WEI COME TO ASSIST                             | STRIPPA RI TAHW                  |                                 |                                     | PROCESS           | EVU | CONTACT |
|------------------------------------------------|----------------------------------|---------------------------------|-------------------------------------|-------------------|-----|---------|
| WELGUME TO ASSIST                              | WHAT IS ASSIST?                  |                                 | FOLLOW A GOIMF LAINT                | TINUGEOO          | TAŲ | GUNTAGT |
|                                                |                                  |                                 |                                     |                   |     |         |
| mail/complai                                   | nt confirmation                  | on valid                        |                                     |                   |     |         |
| ank you for having confirmed yo                | ur e-mail.                       |                                 |                                     |                   |     |         |
| ur complaint will now be reviewe               | ed by the Central Administrator  | of ASSIST and you shall be noti | fied within maximum 10 working days | of whether it is: |     |         |
| 1) Accepted and submitted t                    | to the Destination Country; or   |                                 |                                     |                   |     |         |
| 2) Incomplete and returned                     | to you for revision; or          |                                 |                                     |                   |     |         |
| <ol><li>Rejected, if falling outside</li></ol> | e of the scope of ASSIST or not  | being a valid complaint.        |                                     |                   |     |         |
| eason shall be provided to you i               | in writing in case of outcomes 2 | ) or 3) above.                  |                                     |                   |     |         |
|                                                |                                  |                                 |                                     |                   |     |         |
|                                                |                                  |                                 |                                     |                   |     |         |
|                                                |                                  |                                 |                                     |                   |     |         |

The above notification will inform you that your complaint will be reviewed by the CA and that you will be notified by email within maximum 10 working days of whether it is:

- 1) Accepted and submitted to the Destination Country; or
- 2) Incomplete and returned to you for revision; or
- 3) Rejected, if falling outside of the scope of ASSIST or not being a valid complaint.

Go to your email account.

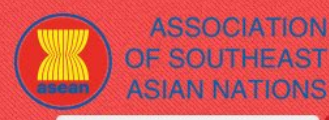

WELCOME TO ASSIST

WHAT IS ASSIST?

**FILE A COMPLAINT** 

PROCESS

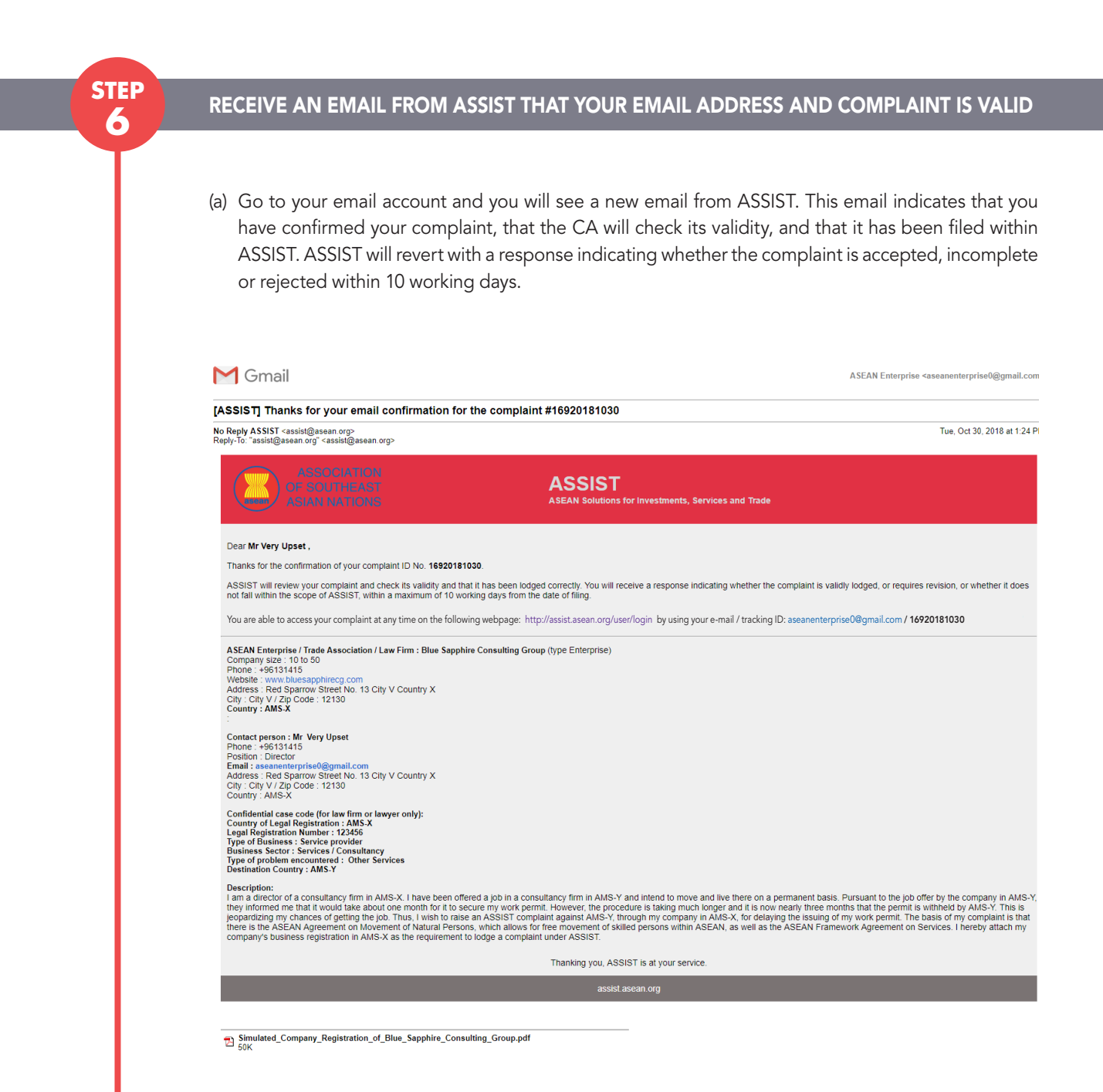

As indicated in the above email, you are now able to monitor the progress by clicking on the indicated link which will be directed to the 'Follow a Complaint' tab on the menu bar on the ASSIST Website.

| ASSOCIATION<br>OF SOUTHEAST<br>ASIAN NATIONS | ASSIST<br>ASEAN Solutions for I                     | Investments, Services and                                                | l Trade                                                                                                    |                                         |                 |               |
|----------------------------------------------|-----------------------------------------------------|--------------------------------------------------------------------------|----------------------------------------------------------------------------------------------------|-----------------------------------------|-----------------|---------------|
| WELCOME TO ASSIST                            | WHAT IS ASSIST?                                     | FILE A COMPLAINT                                                         | FOLLOW A COMPLAINT                                                                                                    | PROCESS                                 | FAQ             | CONTACT       |
|                                              |                                                     |                                                                          |                                                                                                    |                                         |                 |               |
| STEP N                                       | MONITOR THE PROC                                    | GRESS OF YOUR CON                                                        | /IPLAINT                                                                                                    |                                         |                 |               |
|                                              |                                                     |                                                                          |                                                                                                    |                                         |                 |               |
| (a                                           | a) Go to the following<br>the menu bar on the       | ı link: <u>http://assist.asear</u><br>e ASSIST Website. The              | n.org/user/login or go to below page will appear.                                                                     | the 'Follow a Com                       | nplaint' tab o  | n             |
|                                              |                                                     | IN ADDIOT                                                                |                                                                                                    |                                         |                 |               |
|                                              | OF SOUTHEAS<br>ASIAN NATION                         | ASSIST ASSAN Solutions for Investments, So<br>WHAT IS ASSIST? FILE A COM | ervices and Trade                                                                                                    |                                         | NTACT           |               |
|                                              | Follow a Com                                        | plaint                                                                   |                                                                                                    |                                         |                 |               |
|                                              | Please log in using your email addr                 | ress and the tracking ID that you were given at the tir                  | ne of filing your complaint to enter the ASSIST dashboard<br>Tracking ID                                              | and check on the progress of your proce | eding.          |               |
|                                              | Email                                               |                                                                          | Tracking ID                                                                                                    |                                         |                 |               |
|                                              |                                                     |                                                                          | LOGIN                                                                                                    |                                         |                 |               |
|                                              |                                                     | Central Administrator of ASSIST / <u>ASEA</u><br>ASSIST -                | <u>9</u> Secretariat - 70A Jl. Sisingamangaraja - Jakarta 12110 -<br>Supported by <u>ARISE</u> - [ <u>Disclaimer]</u> | Indonesia                               |                 |               |
|                                              |                                                     |                                                                          |                                                                                                    |                                         |                 |               |
| (k                                           | b) Enter your email ad                              | dress and tracking ID (                                                  | your complaint number) i                                                                                              | n the required fiel                     | lds to login. I | n<br><b>)</b> |
|                                              |                                                     |                                                                          | prisco ginali.com una u                                                                                               |                                         | 0720101000      |               |
|                                              | ASSOCIATIO<br>OF SOUTHEAS<br>ASIAN NATION           | ASSIST<br>ASEAN Solutions for Investments, So                            | ervices and Trade                                                                                                    |                                         |                 |               |
|                                              | WELCOME TO ASSIST                                   | WHAT IS ASSIST? FILE A COM                                               | PLAINT FOLLOW A COMPLAINT I                                                                                           | PROCESS FAQ CON                         | NTACT           |               |
|                                              | Follow a Com<br>Please log in using your email addr | plaint<br>ress and the tracking ID that you were given at the tir        | ne of filing your complaint to enter the ASSIST dashboard                                                             | and check on the progress of your proce | eding.          |               |
|                                              | Email<br>aseanenterprise0@gmail.con                 | n                                                                        | Tracking ID                                                                                                    |                                         |                 |               |
|                                              |                                                     |                                                                          | LOGIN                                                                                                    |                                         |                 |               |
|                                              |                                                     | Central Administrator of ASSIST / <u>ASEA</u><br>ASSIST -                | <u>N</u> Secretariat - 70A JI. Sisingamangaraja - Jakarta 12110 -<br>Supported by <u>ARISE - [Disclaimer]</u>         | Indonesia                               |                 |               |
|                                              |                                                     |                                                                          |                                                                                                    |                                         |                 |               |
| C                                            | Once you login, you w                               | vill see your ASSIST d                                                   | ashboard where you car                                                                                                | monitor the pro                         | gress of you    | ır            |

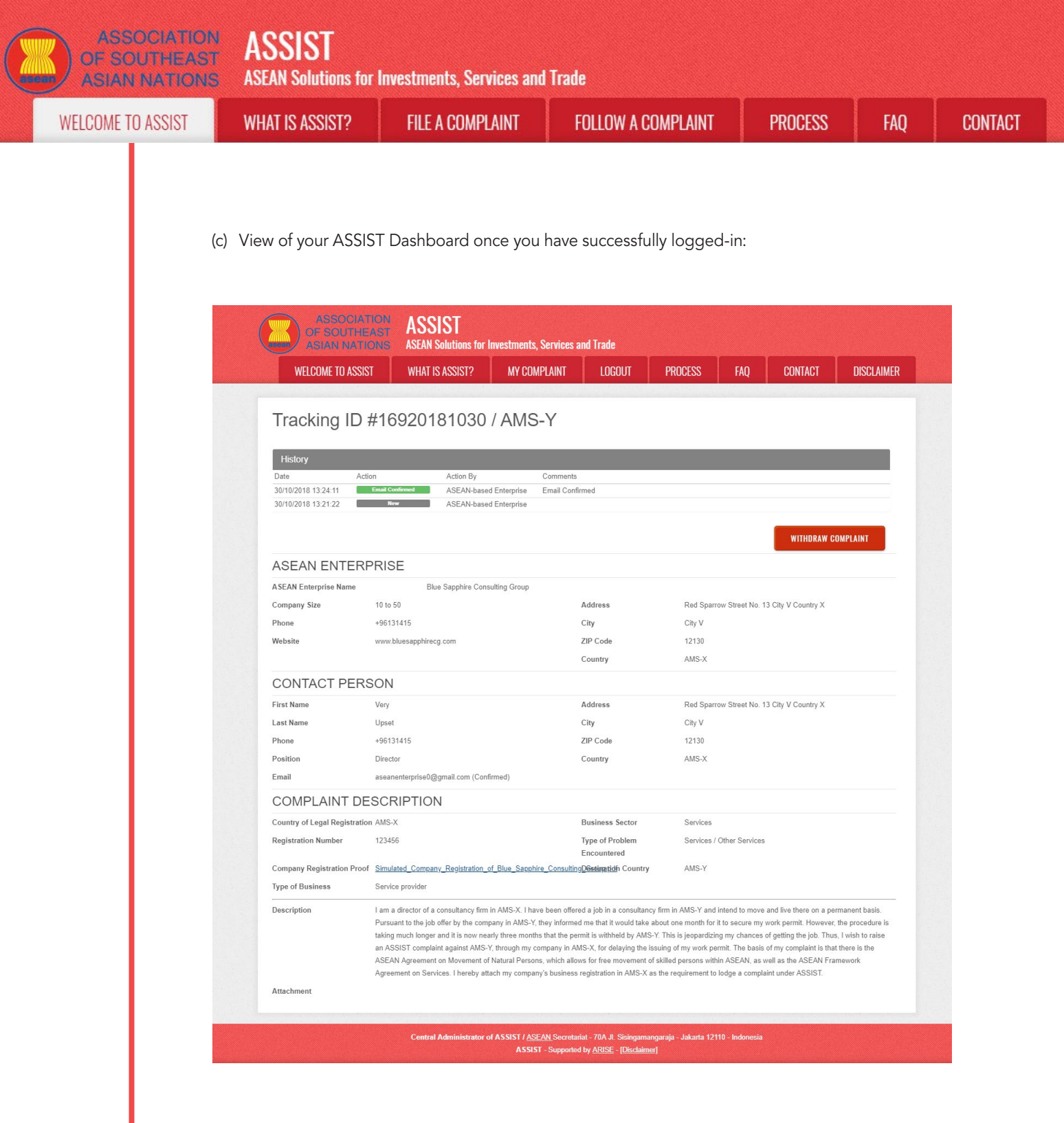

As you can see in your dashboard, the actions taken for your complaint are clearly indicated in your dashboard and this list will be regularly updated after each action is taken. Your completed complaint form, which you have submitted, is also accessible on your dashboard.

| ASSOCIATIO        | ASSIST                                                                                                    | Investments, Services and                                                                                                    | l Trade                                                                                                    |                                                                                                    |                                                                                                    |                         |
|-------------------|----------------------------------------------------------------------------------------------------|----------------------------------------------------------------------------------------------------|----------------------------------------------------------------------------------------------------|----------------------------------------------------------------------------------------------------|----------------------------------------------------------------------------------------------------|-------------------------|
| WELCOME TO ASSIST | WHAT IS ASSIST?                                                                                                    | FILE A COMPLAINT                                                                                                    | FOLLOW A COMPLAINT                                                                                                    | PROCESS                                                                                                    | FAQ                                                                                                    | CONTACT                 |
| STEP              |                                                                                                    |                                                                                                    | UR COMPLAINT AND SE                                                                                                    | NDS A RESPO                                                                                                    | NSE TO YC                                                                                                    | DUR                     |
| 8                 | EMAIL (ACCEPT, INC                                                                                                    | OMPLETE, OR REJEC                                                                                                    | <i>,</i> 1)                                                                                                    |                                                                                                    |                                                                                                    |                         |
|                   | Once the CA has comp<br>reject, an email will be<br>If no action has been<br>reminder via email from<br>As indicated above, the<br>the complaint within 10                                                                                                    | eleted reviewing your co<br>sent to you typically wi<br>taken in the meantim<br>the ASSIST online sys<br>e CA must decide to a<br>Working days.                                                                                                    | omplaint and decided on w<br>thin 10 working days since y<br>e by the CA, the CA will<br>tem within 7 calendar days<br>ccept, declare incomplete a                                                                                                    | hether to accep<br>you lodged you<br>receive the bel<br>after the compl<br>and request rev                                                                                                    | t/incomplet<br>r complaint.<br>low automa<br>laint is lodge<br>ision, or reje                                                             | e/<br>tic<br>ed.<br>ect |
|                   | Email Reminder 1 for                                                                                                    | the Central Administr                                                                                                    | ator:                                                                                                    |                                                                                                    |                                                                                                    |                         |
|                   | M Gmail                                                                                                    |                                                                                                    |                                                                                                    | Central Administrator A                                                                                                    | \SEC <caatasec@gmail.co< th=""><td>)m&gt;</td></caatasec@gmail.co<>                                                                       | )m>                     |
|                   | [ASSIST] Complaint #14920181025<br>No Reply ASSIST <assist@asean.org><br/>Reply-To: "assist@asean.org" <assist@asean.org></assist@asean.org></assist@asean.org>                                                                                                    | reminder for CA                                                                                                    |                                                                                                    |                                                                                                    | Sat, Oct 27, 2018 at 5:00                                                                                                    | AM                      |
|                   | ASSOCIATION<br>OF SOUTHEAST<br>AGIAN NATIONS                                                                                                    | ASS                                                                                                    | SIST<br>Solutions for Investments, Services and Trade                                                                                                    |                                                                                                    |                                                                                                    |                         |
|                   | Action is required by the CA for the complain 14920181025                                                                                                    | t                                                                                                    |                                                                                                    |                                                                                                    |                                                                                                    |                         |
|                   |                                                                                                    | Thanking                                                                                                    | you, ASSIST is at your service.                                                                                                    |                                                                                                    |                                                                                                    |                         |
|                   | Regularly check your e<br>eventually receive a ner                                                                                                    | mail account within the<br>w email from ASSIST.                                                                                                    | e 10 working days after lod                                                                                                    | ging your comp                                                                                                    | olaint. You w                                                                                                    | ill<br>.com             |
|                   | [ASSIST] Your complaint #1692018<br>No Reply ASSIST <assist@asean.org><br/>Reply-To: "assist@asean.org" <assist@asean.org></assist@asean.org></assist@asean.org>                                                                                                    | 1030 has been rejected by CA                                                                                                    |                                                                                                    |                                                                                                    | Tue, Oct 30, 2018 at 1:                                                                                                    | 33 PI                   |
|                   | ASSOCIATION<br>OF SOUTHEAST<br>ASIAN NATIONS                                                                                                    | AS                                                                                                    | SIST<br>Solutions for Investments, Services and Trade                                                                                                    |                                                                                                    |                                                                                                    |                         |
|                   | Dear Mr Very Upset,<br>Your complaint 1620181030 has been reje<br>'Dear Mr. Upset. Thank you for lodging your<br>company issue and is. hiterefore, not covere<br>to the employment market of another ASEAT<br>ASEAN Enterprises (i.e., duiy registered leg<br>State and a natural person, is not sufficient<br>ASSIST and thus in the case at stake, ASSI<br>Please login to your complaint for further deta<br>with your email / tracking ID- assenterprint                                            | cted by CA:<br>complaint under ASSIST. The Central Administr<br>by the ASEAN Agreement on Movement of Na<br>V Member State, nor shall it apply to measures ra<br>a entities, not natural persons) and the artifical<br>o extend the scope of coverage of ASSIST to it.<br>ST is not an available instrument. We suggest th<br>ils at on http://assist.asean.org/user/login<br>uils at on http://assist.asean.org/user/login | ator has reviewed your complaint. However, this case app<br>ural Persons, which states in Article 2.2 that it does not ap<br>garding citizenship, residence or employment on a perms<br>see of a legal entity (i.e., the A.2), in order to address an its<br>Thus, the Central Administrator rejects your complaint bec<br>at you interact directly with AMS-Y〙s Ministry of Interio | ears to be an individualäe™s priv<br>pply to measures affecting natura<br>nent basis. ASSIST is available<br>to sue that refers to inferactions bet<br>ause it deals with an issue that fa<br>r and/or Ministry of Labour. " | vate issue rather than a<br>I persons seeking to acce<br>for complaints triggered b<br>ween an ASEAN Membe<br>alls outside of the scope o | SS<br>y<br>r<br>f       |
|                   | ASEAN Enterprise / Trade Association / Law<br>Company size: 10 to 50<br>Phone: +95131415<br>Website: www.bluesapphrecg.com<br>Address: Red Sparrow Street No. 13 City V<br>City: city V / Zip Code: 12130<br>Country: AMS-X<br>Contact person: Mr. Very Uoset                                                                                                    | Firm : Blue Sapphire Consulting Group (type Er                                                                                                    | terprise)                                                                                                    |                                                                                                    |                                                                                                    |                         |
|                   | Phone: - 981131515<br>Phone: - 98113155<br>Postin: Diactor<br>Postin: - Diactor<br>Postin: - Borton<br>Address: Red Sparrow Street No. 13 City V<br>City : City V / Zip Code : 12130<br>Country : ANS-X<br>Confidential case code (for law firm or lawye<br>Country of Legal Registration : AMS-X<br>Legal Registration Number : 123456<br>Type of Business : Service provider<br>Business Sector : Services / Consultancy<br>Type of problem encountered : Other Servic<br>Destination Country : MMS-Y | Country X<br>r only):<br>es                                                                                                    |                                                                                                    |                                                                                                    |                                                                                                    |                         |

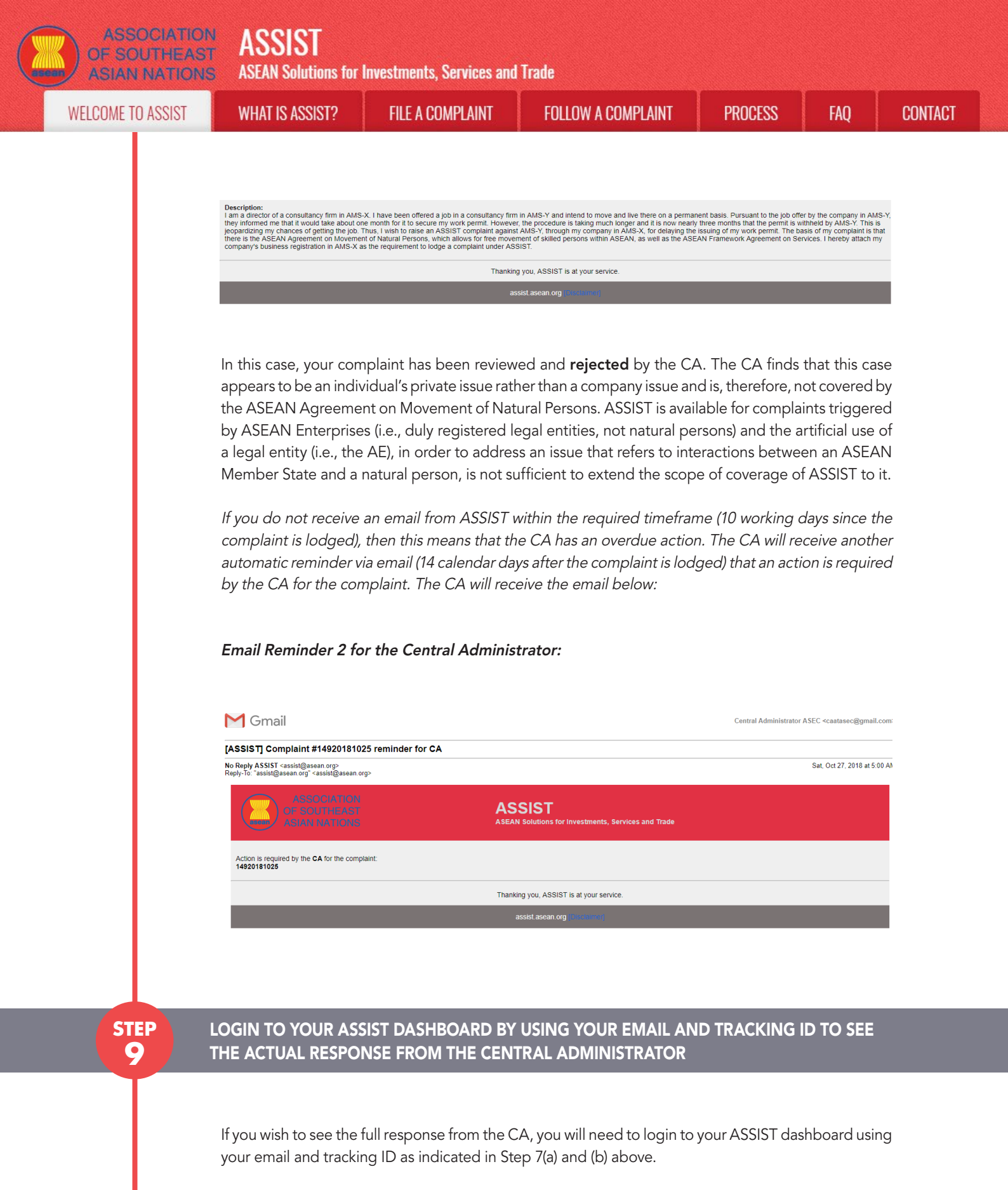

The full view of your dashboard can be seen below. As you can see, another action has been added to your 'History' indicated that the CA has **"Rejected"** your complaint.

ASSIST **ASEAN Solutions for Investments, Services and Trade ASIAN NATIONS** FOLLOW A COMPLAINT PROCESS WELCOME TO ASSIST **FILE A COMPLAINT** FAQ CONTACT WHAT IS ASSIST? ASSIST ASEAN Solutions for Investments, Services and Trade WHAT IS ASSIST? MY COMPLAINT LOGOUT PROCESS FAQ CONTACT DISCLAIMER WELCOME TO ASSIST Tracking ID #16920181030 / AMS-Y Comments 0/10/2018 13:33:22 Dear Mr. Upset 1 Central Administrator ASSIST Thank you for lodging your complaint under ASSIST. The Central Administrator has reviewed your complaint. However, this case appears to be an individual's private issue rather than a company issue and is, therefore, not covered by the ASEAN Agreement on Movement of Natural. Email Confirmed 30/10/2018 13:24:11 ASEAN-based Enterprise 30/10/2018 13:21:22 New ASEAN-based Enterprise WITHDRAW COMPLAINT ASEAN ENTERPRISE ASEAN Enterprise Name Blue Sapphire Consulting Group 10 to 50 Address Red Sparrow Street No. 13 City V Country X Company Size Phone +96131415 City City V Website www.bluesapphirecg.com ZIP Code 12130 AMS-X Country CONTACT PERSON First Name Very Address Red Sparrow Street No. 13 City V Country X Last Name City V Upset City Phone +96131415 ZIP Code 12130 Position AMS-X Director Country Email aseanenterprise0@gmail.com (Confirmed) COMPLAINT DESCRIPTION Country of Legal Registration AMS-X Business Sector Services Registration Number 123456 Type of Problem Services / Other Services Encountered Company Registration Proof Simulated Company Registration of Blue Sapphire ConsultingDestination Country AMS-Y Service provider Type of Business Description I am a director of a consultancy firm in AMS-X. I have been offered a job in a consultancy firm in AMS-Y and intend to move and live there on a permanent basis. Pursuant to the job offer by the company in AMS-Y, they informed me that it would take about one month for it to secure my work permit. However, the procedure is taking much longer and it is now nearly three months that the permit is withheld by AMS-Y. This is jeopardizing my chances of getting the job. Thus, I wish to raise an ASSIST complaint against AMS-Y, through my company in AMS-X, for delaying the issuing of my work permit. The basis of my complaint is that there is the ASEAN Agreement on Movement of Natural Persons, which allows for free movement of skilled persons within ASEAN, as well as the ASEAN Framework Agreement on Services. I hereby attach my company's business registration in AMS-X as the requirement to lodge a complaint under ASSIST. Attachment Central Administrator of ASSIST / <u>ASEAN</u> Secretariat - 70A JL Sisingamangaraja - Jakarta 12110 - Indonesia ASSIST - Supported by <u>ARISE - [Disclaimer]</u>

Click on the magnifying glass icon in the comments column. The full response from the CA will appear, as can be seen below:

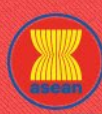

**ASEAN Solutions for Investments, Services and Trade** 

WELCOME TO ASSIST

WHAT IS ASSIST?

**FILE A COMPLAINT** 

FOLLOW A COMPLAINT

PROCESS

( **x** 

#### Dear Mr. Upset,

Thank you for lodging your complaint under ASSIST. The Central Administrator has reviewed your complaint. However, this case appears to be an individual's private issue rather than a company issue and is, therefore, not covered by the ASEAN Agreement on Movement of Natural Persons, which states in Article 2.2 that it does not apply to measures affecting natural persons seeking to access to the employment market of another ASEAN Member State, nor shall it apply to measures regarding citizenship, residence or employment on a permanent basis. ASSIST is available for complaints triggered by ASEAN Enterprises (i.e., duly registered legal entities, not natural persons) and the artificial use of a legal entity (i.e., the AE), in order to address an issue that refers to interactions between an ASEAN Member State and a natural person, is not sufficient to extend the scope of coverage of ASSIST to it.

Thus, the Central Administrator rejects your complaint because it deals with an issue that falls outside of the scope of ASSIST and thus in the case at stake, ASSIST is not an available instrument. We suggest that you interact directly with AMS-Y's Ministry of Interior and/or Ministry of Labour.

The rejection appears valid and is sufficiently justified. ASSIST will consider this procedure as one where no complaint was ever lodged.